## How to Make Changes to My Current Online Contribution

1. Go to <u>christumcutah.org/giving</u> and click on **Donate Online**. From there, select one of the categories, i.e., **Giving**, the category does not matter.

| Christ Ur<br>Salt<br>Serving | ited Methodist Church |
|------------------------------|-----------------------|
|                              | Select Your Location  |
|                              | GIVING                |

2. Click on Sign in just under the CUMC header.

| Christ United Methodist Church<br>Salt Lake-City<br>Serving · Loving · Caring | rving · Loving · Cari |  |  |  |
|-------------------------------------------------------------------------------|-----------------------|--|--|--|
| Give Now Sign in                                                              | Give Now Sign in      |  |  |  |
| Fund v \$ Amount                                                              |                       |  |  |  |
| Submit                                                                        |                       |  |  |  |
| Online Giving powered by ShelbyNext   Giving<br>Need help?                    |                       |  |  |  |

3. Enter the email address you used to set up your account, then click **Next**. If you forgot your password, there is a forgot password option after you type your email.

| Christ United Methodist Church<br>Salt Lake City<br>Corving : Loving : Coring | Christ United Methodist Church<br>Salt Lake City<br>Serving · Loving · Caring |
|-------------------------------------------------------------------------------|-------------------------------------------------------------------------------|
| Serving Loving Caring                                                         | Give Now Sign in                                                              |
| Give Now Sign in                                                              | K Back                                                                        |
| Email or Phone Number                                                         | your email address                                                            |
| Next                                                                          | Forgot Password?                                                              |

4. Once logged in, click on Scheduled under the CUMC heading.

| Christ United Methodist Church<br>Salt Lake City<br>Serving · Loving · Caring | scheduled History |
|-------------------------------------------------------------------------------|-------------------|
| My Donation One-time Recurring                                                |                   |
| Fund ~ s Amount<br>+ Add Donation                                             |                   |
| Submit                                                                        |                   |

5. You should see something like what is below.

| Serving | · 10     | ving .    | Caring  |
|---------|----------|-----------|---------|
|         | Give Now | Scheduled | History |

If any recurring payment was selected on a form submission where a processing fee was accepted c required, a processing fee will apply in addition to each scheduled amount.

6. On the right side of each recurring donation, you will see this. Click on the up arrow to the right of the word Recurring to open the options.

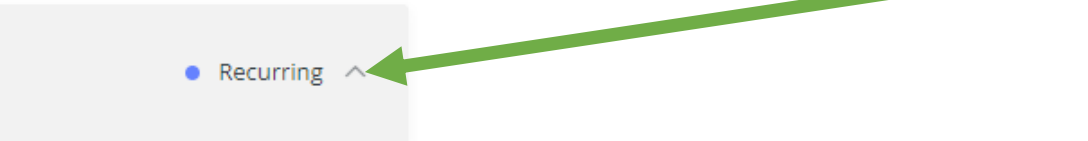

7. You will see more information about the recurring donation and the option to edit it using the pencil icon.

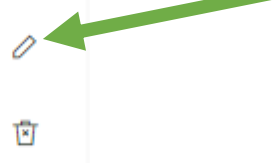

8. Once you are done editing what you need, click <u>Save</u>.